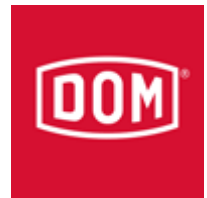

# Anleitung ELS ITT mit ELS V5.0

Achtung: Es gibt 2 Möglichkeiten um das ELS ITT anzubinden an die ELS V5.0

Entweder die Punkte 1-7 (Eintrag löschen) oder die Punkte 8-12 (Eintrag ändern)

**Hinweis:** ein Konfigurieren mit der ELS V5.0 ist nur möglich, wenn das ELS ITT über die Datei "dom\_itt-reset.bat" auf Werkseinstellung zurückgesetzt wurde

| C:\DOM_ITT                  |                |                        |                  |               |
|-----------------------------|----------------|------------------------|------------------|---------------|
| Datei Bearbeiten Ansicht Fa | voriten Extras | ?                      |                  | 27            |
| 😋 Zurück 🝷 🕥 🖌 🏂 🏅          | 🔵 Suchen 🛛 🌔 O | rdner 🛛 📴 🏂 🔰          | × 🍤 💷-           |               |
| Adresse 🛅 C:\DOM_ITT        |                |                        | •                | 🔁 Wechseln zu |
| Name 🔺                      | Größe          | Тур                    | Geändert am      | ▲             |
| 🖹 10002.log                 | 1.080 KB       | Textdokument           | 25.01.2016 16:33 |               |
| 🗐 19000.log                 | 10 KB          | Textdokument           | 25.01.2016 15:00 |               |
| 🗐 19021.log                 | 1 KB           | Textdokument           | 25.01.2016 14:59 |               |
| 🐻 deny_itt-reset.bat        | 1 KB           | MS-DOS Batch File      | 23.09.2009 09:10 |               |
| dom_itt.exe                 | 364 KB         | Application            | 14.04.2010 14:13 |               |
| 📴 dom_itt.ini               | 1 KB           | Configuration Settings | 25.01.2016 16:33 |               |
| 🖬 dom_itt.lg                | 23 KB          | LG-Datei               | 04.04.2010 14:02 |               |
| 🗐 dom_itt.log               | 11.263 KB      | Textdokument           | 25.01.2016 16:33 |               |
| dom_itt-reset.bat           | 1 KB           | MS-DOS Batch File      | 17.11.2008 11:07 |               |
| S domcom4.dll               | 124 KB         | Application Extension  | 10.12.2009 13:01 |               |
| SenTrsData.dll              | 24 KB          | Application Extension  | 01.02.2007 05:36 |               |
| 📷 itt4.fdb                  | 1.440 KB       | FDB-Datei              | 25.01.2016 16:34 |               |
| 💿 restart.bat               | 1 KB           | MS-DOS Batch File      | 26.11.2015 15:34 |               |
| 🔊 skctrl4.dll               | 76 KB          | Application Extension  | 09.09.2009 09:18 |               |
| skwcomm4.dll                | 24 KB          | Application Extension  | 10.12.2009 12:59 |               |
| skwsock4.dll                | 44 KB          | Application Extension  | 10.12.2009 12:59 |               |
|                             | 94 VD          | Application            | 02 02 2000 14.00 | <u> </u>      |

Hinweis: nur ein ändern der ini Datei ist nicht ausreichend

| Erstellt von:<br>A. Maus | Anleitung ELS ITT mit ELS V5.0 | Revision:<br>A       |
|--------------------------|--------------------------------|----------------------|
| Abteilung:<br>Service    |                                | Datum:<br>28.01.2016 |
|                          |                                |                      |

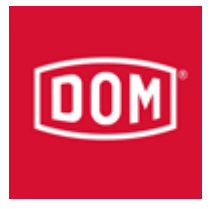

- 1. Tastatur und Maus an das ELS ITT anschließen
- Wenn das ELS ITT gestartet ist wird die Sprachauswahl abgebrochen a. sollte das ELS ITT mit einer ELS 4.xx konfiguriert sein, ist per Task Manager (Strg + Alt + Entf) die DOM ITT Software zu schließen
- 3. nun den ODBC Administrator öffnen um dort den folgenden Eintrag zu ändern: a. entweder den Eintrag löschen/ Remove (els4db12-els4)

| 🕙 ODBC Data S                                                                                                    | iource Administrator                                                                                                    | ? ×                                   |
|----------------------------------------------------------------------------------------------------|----------------------------------------------------------------------------------------------------|---------------------------------------|
| User DSN Sy:                                                                                                    | stem DSN File DSN Drivers Tracing Connection                                                                                                    | Pooling About                         |
| System Data S                                                                                                    | Sources:                                                                                                    |                                       |
| Name<br>els4db12-els                                                                                                    | Driver<br>SQL Anywhere 10                                                                                                    | Add                                   |
| FBSQLitt4db                                                                                                    | -itt4 Firebird/InterBase(r) driver                                                                                                    | Remove                                |
|                                                                                                    |                                                                                                    | Configure                             |
|                                                                                                    |                                                                                                    |                                       |
|                                                                                                    |                                                                                                    |                                       |
|                                                                                                    |                                                                                                    |                                       |
|                                                                                                    |                                                                                                    |                                       |
| (The second second seco | n ODBC System data source stores information about he<br>e indicated data provider. A System data source is visi<br>t this machine, including NT services. | but to connect to<br>ble to all users |
|                                                                                                    | OK Abbrechen Übernehm                                                                                                    | ren Hilfe                             |

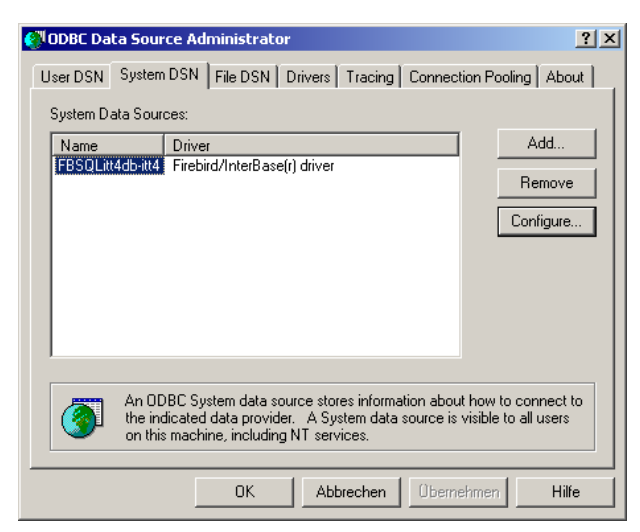

| Erstellt von:<br>A. Maus |                              | Revision:<br>A       |
|--------------------------|------------------------------|----------------------|
| Abteilung:<br>Service    | Amenung ELS ITT mit ELS VS.0 | Datum:<br>28.01.2016 |

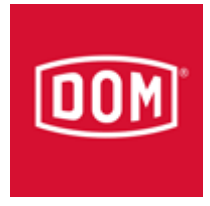

# 4. a. Nun das ELS ITT über die Datei "dom\_itt-reset.bat" auf Werkseinstellung zurücksetzen

b. Und die ITT Software wieder starten

5. a. Das ITT muss über die ELS Software vom Server neu konfiguriert werden

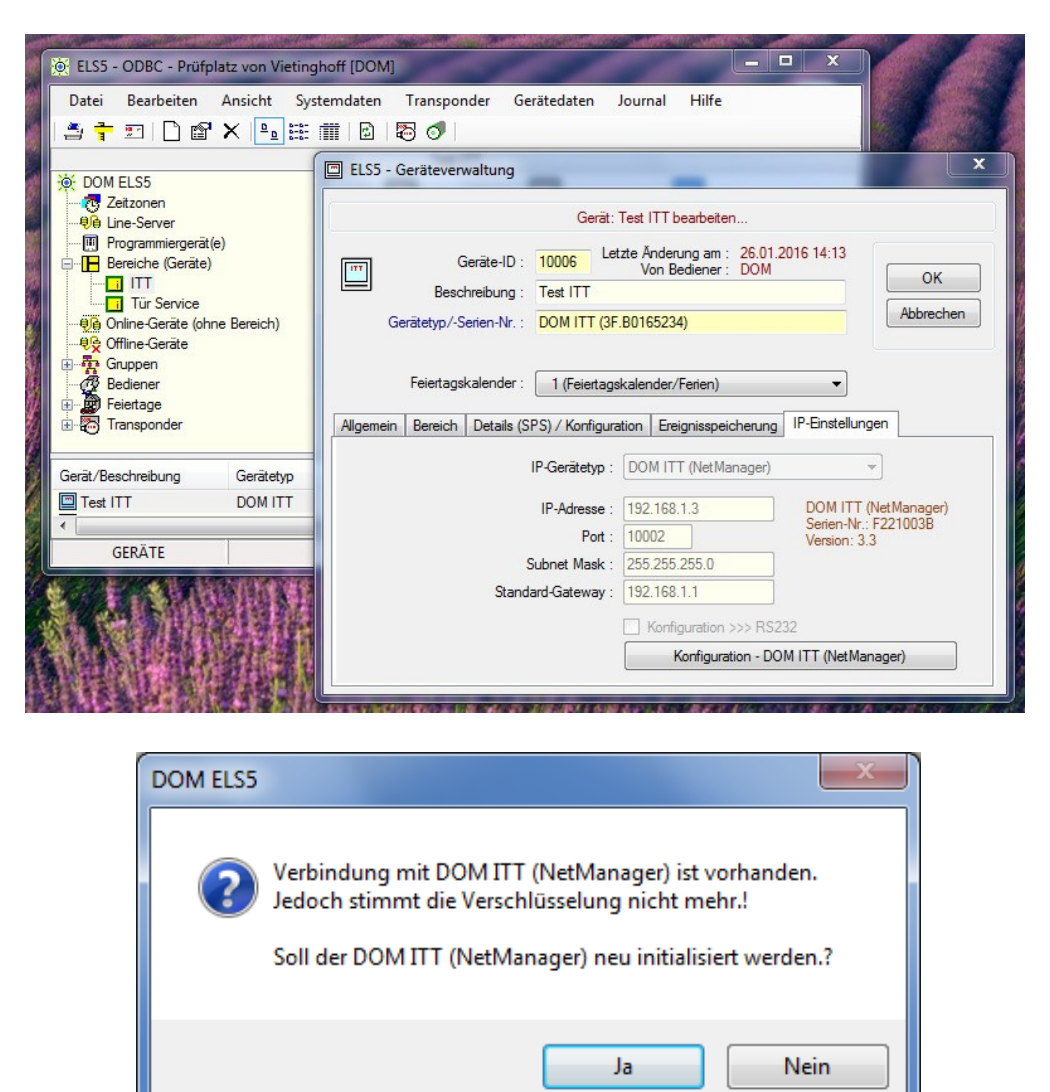

b. Die Frage muss mit Ja beantwortet werden

| Erstellt von:<br>A. Maus |                              | Revision:<br>A    |
|--------------------------|------------------------------|-------------------|
| Abteilung:<br>Service    | Amenung ELS ITT mit ELS VS.0 | Datum: 28.01.2016 |

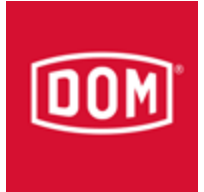

| ITT                                                                                                    | Konfiguration - DOM ITT (NetManager) - IP: 192.168.1.3<br>DOM ITT (3F.B0165234)          |  |
|----------------------------------------------------------------------------------------------------|------------------------------------------------------------------------------------------|--|
| 192.168.1.20 -> 192<br>Error message: <ae< td=""><td>.168.1.3:19000 - (TCP: Login)<br/>5&gt; received.!</td><td></td></ae<>                                                                                  | .168.1.3:19000 - (TCP: Login)<br>5> received.!                                           |  |
| 192.168.1.20 -> 192<br>Login -> OK                                                                                                    | .168.1.3:19000 - (TCP: Login)                                                            |  |
| 192.168.1.20 -> 192<br>NetManager AES ke                                                                                                    | .168.1.3:19000 - (TCP: Set NetManager AES key)<br>y -> OK                                |  |
| 192.168.1.20 -> 192<br>Gerätetyp/-Serien-N                                                                                                    | .168.1.3:19000 - (TCP: Set device data)<br>-/RS232-Konfiguration -> OK                   |  |
| 192.168.1.20 -> 192<br>IP-Adresse=192.168                                                                                                    | .168.1.3:19000 - (TCP: Set <els5 psrv=""> IP data)<br/>.1.20 / Port=9601 -&gt; OK</els5> |  |
| 192.168.1.20 -> 192<br>Ereignis-Modus ist ei                                                                                                    | .168.1.3:19000 - (TCP: EnableEventMode)<br>ngeschaltet> OK                               |  |
| 192.168.1.20 -> 192<br>Database server nar                                                                                                    | .168.1.3:19000 - (TCP: Set ITT NetManager server names)<br>nes = els5db121;pc1602 -> OK  |  |
| 192.168.1.20 -> 192<br>Logout -> OK                                                                                                    | .168.1.3:19000 - (TCP: Logout(1))                                                        |  |
| 192.168.1.20 -> 192<br>Ereignis-Modus ist ei<br>Verbindung mit Gerä<br>Verbindung mit <els< td=""><td>.168.1.3:19000 - (TCP: Alive)<br/>rgeschaltet.<br/>ist ok.<br/>5 PSRV&gt; ist ok.</td><td></td></els<> | .168.1.3:19000 - (TCP: Alive)<br>rgeschaltet.<br>ist ok.<br>5 PSRV> ist ok.              |  |
|                                                                                                    |                                                                                          |  |

| ITT                                                                                                    | Konfiguration - DOM ITT (NetManager) - IP: 192.168.1.<br>DOM ITT (3F.B0165234)                               | 3 |
|----------------------------------------------------------------------------------------------------|----------------------------------------------------------------------------------------------------|---|
| 192.168.1.20 -> 192<br>Login -> OK                                                                                                    | .168.1.3:19000 - (TCP: Login)                                                                                |   |
| -<br>192.168.1.20 -> 192<br>>>>>: 3F.B0165234<br>Gerätetyp/-Serien-N                                                                                                    | .168.1.3:19000 - (TCP: Get device data)<br>(0142)<br>r./RS232-Konfiguration -> OK                            |   |
| 192.168.1.20 -> 192<br>>>>>: 192.168.1.3,<br>IP-Adresse, Subnet                                                                                                    | .168.1.3:19000 - (TCP: Get NetManager IP data)<br>255.255.255.0, 192.168.1.1<br>Mask, Standard-Gateway -> OK |   |
| 192.168.1.20 -> 192<br>>>>>: 192.168.1.20<br>IP-Adresse, Port -> 0                                                                                                    | .168.1.3:19000 - (TCP: Get <els5 psrv=""> IP data)<br/>9601<br/>)K</els5>                                    |   |
| 192.168.1.20 -> 192<br>Database server na                                                                                                    | .168.1.3:19000 - (TCP: Set ITT NetManager server names)<br>nes = els5db121,pc1602 -> OK                      |   |
| 192.168.1.20 -> 192<br>Logout -> OK                                                                                                    | .168.1.3:19000 - (TCP: Logout(1))                                                                            |   |
| 192.168.1.20 -> 192<br>Ereignis-Modus ist e<br>Verbindung mit Gerä<br>Verbindung mit <el< td=""><td>.168.1.3:19000 - (TCP: Alive)<br/>ngeschaltet,<br/>ist ok.<br/>55 PSRV&gt; ist ok.</td><td></td></el<> | .168.1.3:19000 - (TCP: Alive)<br>ngeschaltet,<br>ist ok.<br>55 PSRV> ist ok.                                 |   |
| 192.168.1.20 -> 192<br>>>>>: V3.3 - 14.04.<br>Version I/O data -> (                                                                                                    | .168.1.3:19000 - (TCP: NetManager version I/O data)<br>0 - 00000000000 - 0000<br>DK                          |   |
|                                                                                                    |                                                                                                    |   |

| Erstellt von:                          | Revision:  |
|----------------------------------------|------------|
| <u>A. Maus</u>                         | A          |
| Abteilung:                             | Datum:     |
| Service Anleitung ELS ITT mit ELS V5.0 | 28.01.2016 |

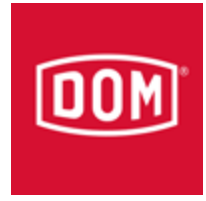

| ODBC-Konfiguration für SQL Anywhere 10                                                                                                    |
|----------------------------------------------------------------------------------------------------|
| ODBC Login Datenbank Netzwerk Erweitert                                                                                                    |
| Servername: els5db12                                                                                                    |
| Datenbankname: els4<br>Datenbankdatei:                                                                                                    |
| Durchsuchen                                                                                                    |
| Chiffrierschlüssel:                                                                                                    |
| <ul> <li>Datenbank automatisch starten, wenn sie noch nicht läuft</li> <li>Nach letzter Verbindung Datenbank automatisch stoppen</li> </ul> |
| OK Abbrechen Hilfe                                                                                                    |

6. a. Danach die ITT Software beenden und den Eintrag konfigurieren:

## b. els4 Ändern zu Datenbankname els5

| DDBC-Konfiguration für SQL Anywhere 10                                                                                         | ? ×                |
|----------------------------------------------------------------------------------------------------|--------------------|
| ODBC Login Datenbank Netzwerk Erweitert                                                                                        |                    |
| Servername: els5db12                                                                                                    |                    |
| Startzeile:                                                                                                    |                    |
| Datenbankname: els5                                                                                                    |                    |
| Datenbankdatei:                                                                                                    |                    |
| Durchsuch                                                                                                    | ien                |
| Chiffrierschlüssel:                                                                                                    |                    |
| <ul> <li>Datenbank automatisch starten, wenn sie noch nic</li> <li>Nach letzter Verbindung Datenbank automatisch st</li> </ul> | ht läuft<br>coppen |
| OK Abbrechen                                                                                                    | Hilfe              |

| Erstellt von:<br>A. Maus |                              | Revision:<br>A |
|--------------------------|------------------------------|----------------|
| Abteilung:               | Amenung ELS ITT mit ELS VS.0 | Datum:         |
| Service                  |                              | 28.01.2016     |

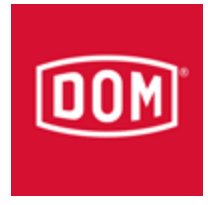

| ODBC-Konfiguration für SQL Anywhere 10                | ? ×   |
|-------------------------------------------------------|-------|
| ODBC Login Datenbank Netzwerk Erweitert               |       |
| Integriertes Login verwenden                          |       |
| <ul> <li>Benutzer-ID und Kennwort eingeben</li> </ul> |       |
| Benutzer-ID: dom                                      |       |
| Kennwort:                                             |       |
| 🕅 Kennwort verschlüsseln                              |       |
|                                                       |       |
|                                                       |       |
|                                                       |       |
|                                                       |       |
|                                                       |       |
|                                                       |       |
|                                                       |       |
|                                                       |       |
|                                                       |       |
|                                                       |       |
| OK Abbrechen H                                        | lilfe |

6. c. Kennwort dom und Passwort 4711 eintragen

d. Nun noch der Verbindungstest zur Kontrolle

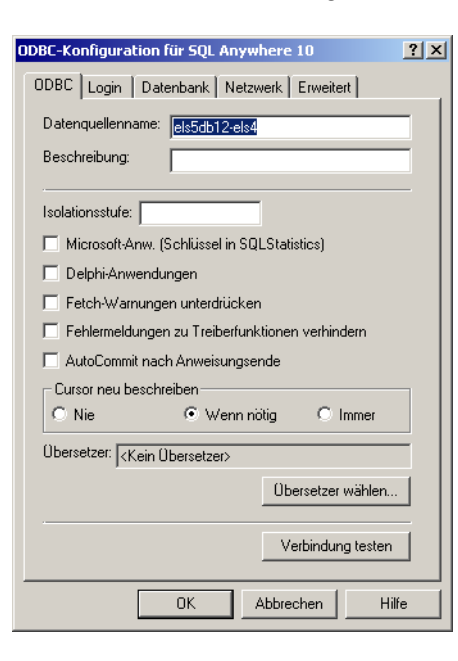

| Erstellt von:<br>A. Maus<br>Abteilung:<br>Service<br>Anleitung ELS ITT mit ELS V5.0 | Revision:<br>A<br>Datum:<br>28.01.2016 |
|-------------------------------------------------------------------------------------|----------------------------------------|
|-------------------------------------------------------------------------------------|----------------------------------------|

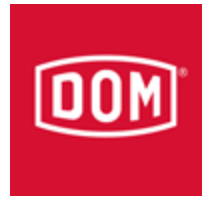

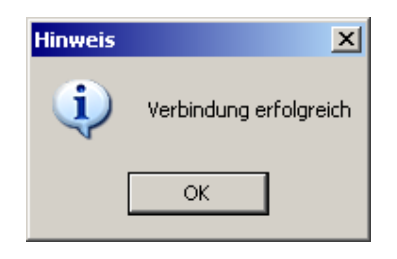

7. ITT Software starten

Fertig

| Erstellt von:<br>A. Maus | Anlaitung ELS ITT mit ELS V/5.0 | Revision:<br>A |
|--------------------------|---------------------------------|----------------|
| Abteilung:               | Amenung ELS ITT mit ELS VS.0    | Datum:         |
| Service                  |                                 | 28.01.2016     |
|                          |                                 |                |

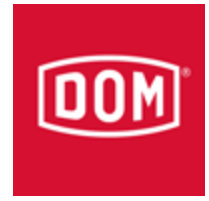

Wenn man den Eintrag nicht löschen möchte kann man wie folgt vorgehen:

8. a. den Eintrag konfigurieren (els4db12-els4)

| 🕙 ODBC Data So  | urce Administrator                                                               | <u>? ×</u>                   |
|-----------------|----------------------------------------------------------------------------------|------------------------------|
| User DSN Syste  | m DSN File DSN Drivers Tracing C                                                 | onnection Pooling About      |
| System Data So  | urces:                                                                           |                              |
| Name            | Driver                                                                           | Add                          |
| FBSQLitt4db-itt | SUL Anywhere 10<br>4 Firebird/InterBase(r) driver                                | Remove                       |
|                 |                                                                                  | Configure                    |
|                 |                                                                                  |                              |
|                 |                                                                                  |                              |
|                 |                                                                                  |                              |
|                 |                                                                                  |                              |
| An (            | DBC System data source stores information                                        | n about how to connect to    |
| on ti           | ndicated data provider. A System data sou<br>his machine, including NT services. | urce is visible to all users |
|                 |                                                                                  |                              |
|                 | OK Abbrechen                                                                     | Übernehmen Hilfe             |

b. Hier wird nun folgendes Eingetragen:

els4db-els4 oder els4db12-els4 ändern zu els5db12-els4

| Erstellt von:<br>A. Maus | Aplaitupa ELS ITT mit ELS V/5.0 | Revision:<br>A    |
|--------------------------|---------------------------------|-------------------|
| Abteilung:<br>Service    | Anieliung ELS II I mil ELS VS.0 | Datum: 28.01.2016 |

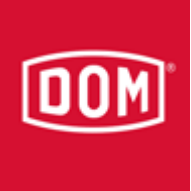

| ODBC-Konfiguration für SQL Anywhere 10            |
|---------------------------------------------------|
| ODBC Login Datenbank Netzwerk Erweitert           |
| Datenquellenname: els5db12-els4                   |
| Beschreibung:                                     |
|                                                   |
| Isolationsstufe:                                  |
| Microsoft-Anw. (Schlüssel in SQLStatistics)       |
| Delphi-Anwendungen                                |
| 🔲 Fetch-Warnungen unterdrücken                    |
| 🔲 Fehlermeldungen zu Treiberfunktionen verhindern |
| AutoCommit nach Anweisungsende                    |
| Cursor neu beschreiben                            |
| ONie OWenn nötig OImmer                           |
| Übersetzer: Kein Übersetzer>                      |
| Übersetzer wählen                                 |
| Verbindung testen                                 |
| OK Abbrechen Hilfe                                |

### 8. c. Kennwort dom und Passwort 4711 eintragen

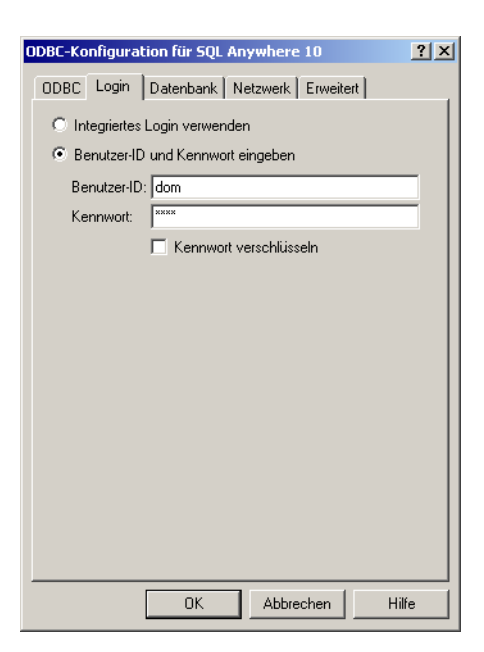

| Erstellt von:<br>A. Maus<br>Abteilung: | Anleitung ELS ITT mit ELS V5.0 | Revision:<br>A<br>Datum: |
|----------------------------------------|--------------------------------|--------------------------|
| Service                                |                                | 28.01.2016               |

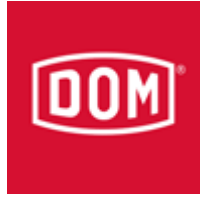

| ODBC-Konfiguration für SQL Anywhere 10 🛛 💡 🗙                                                                                                |
|----------------------------------------------------------------------------------------------------|
| ODBC Login Datenbank Netzwerk Erweitert                                                                                                    |
| Servername: els5db12<br>Startzeile:                                                                                                    |
| Datenbankname: els5                                                                                                    |
| Datenbankdatei:                                                                                                    |
| Durchsuchen                                                                                                    |
| Chiffrierschlüssel:                                                                                                    |
| <ul> <li>Datenbank automatisch starten, wenn sie noch nicht läuft</li> <li>Nach letzter Verbindung Datenbank automatisch stoppen</li> </ul> |
| OK Abbrechen Hilfe                                                                                                    |

8. d. Servername els5db12 und Datenbankname els5 eintragen

e. TCP/IP host=Servername oder IP Adresse Server;dobroadcast=no

| ODBC-Konfiguration für SQL Anywhere 10                  | ? × |
|---------------------------------------------------------|-----|
| ODBC Login Datenbank Netzwerk Erweitert                 |     |
| Netzwerkprotokoll und Optionen wählen.                  |     |
| ▼ TCP/IP host=pc1602;dobroadcast=no                     |     |
| E SPX                                                   |     |
| Gemeinsamer Speicher                                    |     |
| Verfügbarkeitszeit-<br>überschreitung:                  | ĺ   |
| Zeitüberschreitung 240 📑 Minuten                        |     |
| Puffergröße: 1460 Byte                                  |     |
| Netzwerkpakete komprimieren                             |     |
| Methode zur Verschlüsselung von Netzwerkpaketen wählen. |     |
| 🖲 Keine                                                 |     |
| C Einfache                                              |     |
| C TLS Bearbeiten                                        |     |
|                                                         |     |
|                                                         |     |
| OK Abbrechen Hilfe                                      |     |

| Erstellt von:<br>A. Maus | Aplaitung ELS ITT mit ELS \/5.0 | Revision:<br>A |
|--------------------------|---------------------------------|----------------|
| Abteilung:               | Amenung ELS ITT mit ELS VS.0    | Datum:         |
| Service                  |                                 | 28.01.2016     |

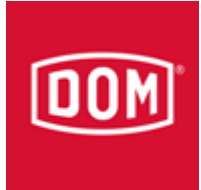

#### Danach sieht es so aus:

| 🕙 ODBC Da          | ta Source                        | e Administrato                                           | or                                        |                                 |                         |                               | <u>?</u> ×       |
|--------------------|----------------------------------|----------------------------------------------------------|-------------------------------------------|---------------------------------|-------------------------|-------------------------------|------------------|
| User DSN           | System D                         | SN File DSN                                              | Drivers                                   | Tracing                         | Connectio               | on Pooling                    | About            |
| System D           | ata Source                       | es:                                                      |                                           |                                 |                         |                               |                  |
| Name               | [[                               | Driver                                                   |                                           |                                 |                         | A                             | dd               |
| els5db1<br>FBSQLit | 2-els4 S<br>t4db-itt4 F          | SQL Anywhere 1<br>Firebird/InterBase                     | 0<br>e(r) driver                          |                                 |                         | Re                            | move             |
|                    |                                  |                                                          |                                           |                                 |                         | Conl                          | igure            |
|                    |                                  |                                                          |                                           |                                 |                         |                               |                  |
|                    |                                  |                                                          |                                           |                                 |                         |                               |                  |
|                    |                                  |                                                          |                                           |                                 |                         |                               |                  |
| 3                  | An ODB<br>the indic<br>on this n | C System data s<br>ated data provid<br>nachine, includin | ource store<br>ler. A Syst<br>g NT servio | s informat<br>em data s<br>:es. | ion about<br>ource is v | how to con<br>isible to all ( | nect to<br>users |
|                    |                                  | OK                                                       | Abbr                                      | echen                           | Überneł                 | men                           | Hilfe            |

8. f. Nun noch der Verbindungstest zur Kontrolle

| Erstellt von:<br>A. Maus<br>Abteilung:<br>Service<br>Anleitung ELS ITT mit ELS V5.0 | Revision:<br>A<br>Datum:<br>28.01.2016 |
|-------------------------------------------------------------------------------------|----------------------------------------|
|-------------------------------------------------------------------------------------|----------------------------------------|

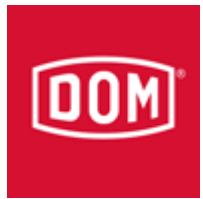

| DBC Login Datenbank Netzwerk Erweitert Datenquellenname: els5db12-els4 Beschreibung: solationsstufe: Microsoft-Anw. (Schlüssel in SQLStatistics) Delphi-Anwendungen Fetch-Warnungen unterdrücken Fehlermeldungen zu Treiberfunktionen verhindern AutoCaeppit pack Anweigungssende |
|----------------------------------------------------------------------------------------------------|
| Datenquellenname: els5db12-els4<br>Beschreibung:<br>solationsstufe:<br>Microsoft-Anw. (Schlüssel in SQLStatistics)<br>Delphi-Anwendungen<br>Fetch-Warnungen unterdrücken<br>Fehlermeldungen zu Treiberfunktionen verhindern                                                       |
| Beschreibung:<br>solationsstufe:<br>Microsoft-Anw. (Schlüssel in SQLStatistics)<br>Delphi-Anwendungen<br>Fetch-Warnungen unterdrücken<br>Fehlermeldungen zu Treiberfunktionen verhindern                                                                                          |
| solationsstufe:<br>Microsoft-Anw. (Schlüssel in SQLStatistics)<br>Delphi-Anwendungen<br>Fetch-Warnungen unterdrücken<br>Fehlermeldungen zu Treiberfunktionen verhindern                                                                                                    |
| solationsstufe:<br>Microsoft-Anw. (Schlüssel in SQLStatistics)<br>Delphi-Anwendungen<br>Fetch-Warnungen unterdrücken<br>Fehlermeldungen zu Treiberfunktionen verhindern                                                                                                    |
| Microsoft-Anw. (Schlüssel in SQLStatistics)<br>Delphi-Anwendungen<br>Fetch-Warnungen unterdrücken<br>Fehlermeldungen zu Treiberfunktionen verhindern                                                                                                    |
| Delphi-Anwendungen<br>Fetch-Warnungen unterdrücken<br>Fehlermeldungen zu Treiberfunktionen verhindern                                                                                                    |
| Fetch-Warnungen unterdrücken<br>Fehlermeldungen zu Treiberfunktionen verhindern                                                                                                    |
| Fehlermeldungen zu Treiberfunktionen verhindern                                                                                                    |
| AutoCommit upola Anuscies masonado                                                                                                    |
| Autocommit hach Anweisungsende                                                                                                    |
| Cursor neu beschreiben                                                                                                    |
| O Nie O Wenn notig O Immer                                                                                                    |
| )bersetzer: <kein ()bersetzer=""></kein>                                                                                                    |
| Übersetzer wählen                                                                                                    |
|                                                                                                    |
| Verbindung testen                                                                                                    |
|                                                                                                    |
| OK Abbrechen Hilfe                                                                                                    |
|                                                                                                    |
|                                                                                                    |
| Verbindung erfolgreich                                                                                                    |
| ОК                                                                                                    |

| Erstellt von:<br>A. Maus | Anleitung ELS ITT mit ELS V5.0 | Revision:<br>A       |
|--------------------------|--------------------------------|----------------------|
| Abteilung:<br>Service    |                                | Datum:<br>28.01.2016 |

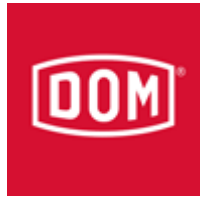

9. Die ini Datei verändert sich dadurch wie folgt (nur zur Kontrolle):

```
[Settings]
ITT_SQLservername=FBSQLitt4db
ELS_SQLservername=els4db12
ELS_DatabaseHost=pc1602
ELS_DbConIcon=0
Deny_ITT=0
Language=GR
LanguageFlag=0
ReplaceNameInfoOnAccess=0
DeviceComA=1
DeviceComB=2
DOM_ITT_SNr=F221003B
DeviceSNr=B0165234
IP_Address=192.168.1.3
IP_SubnetMask=255.255.255.0
IP_Gateway=192.168.1.1
PSrv_IP_Address=192.168.1.20
PSrv_Port=9601
DOM_ITT_Key=6178F2F34A6AF56A2C496BD59619BCDE
EventMode=1
SetValidTo_0=00173201
SetValidTo_1=00173201
SetValidTo_2=00173201
SetValidTo_3=00173201
SetValidTo_4=00173201
```

[FBSQLitt4db]
SQLstart=\$(ODBC)\$(SERVER)\$(DBNAME)C:\DOM\_ITT\itt4.fdb

[els4db]
SQLstart=\$(ODBC)\$(CLIENT)
[els4db12]
SQLstart=\$(ODBC)\$(CLIENT)

Hinweis: Ein ändern der ini Einträge bringt nichts, da im Hintergrund noch andere Sachen geändert werden im ITT Programm

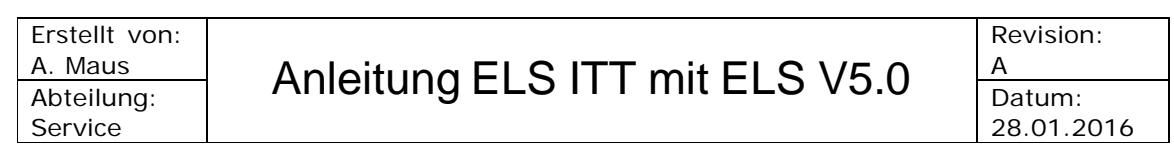

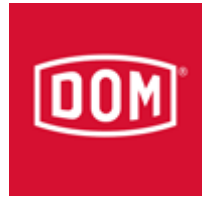

Nach der Änderung sieht Sie so aus:

[Settings] ITT\_SQLservername=FBSQLitt4db ELS\_SQLservername=els5db12 ELS\_DatabaseHost=pc1602 ELS\_DbConIcon=0 Deny\_ITT=0 Language=GR LanguageFlag=0 ReplaceNameInfoOnAccess=0 DeviceComA=1 DeviceComB=2 DOM\_ITT\_SNr=F221003B DeviceSNr=B0165234 IP\_Address=192.168.1.3 IP\_SubnetMask=255.255.255.0 IP\_Gateway=192.168.1.1 PSrv\_IP\_Address=192.168.1.20 PSrv\_Port=9601 DOM\_ITT\_Key=6178F2F34A6AF56A2C496BD59619BCDE EventMode=1 SetValidTo\_0=00173201 SetValidTo\_1=00173201 SetValidTo\_2=00173201 SetValidTo 3=00173201 SetValidTo\_4=00173201 [FBSQLitt4db] SQLstart=\$(ODBC)\$(SERVER)\$(DBNAME)C:\DOM\_ITT\itt4.fdb

[els4db]
SQLstart=\$(ODBC)\$(CLIENT)
[els5db12]
SQLstart=\$(ODBC)\$(CLIENT)

| Erstellt von: |                                | Revision:  |
|---------------|--------------------------------|------------|
| A. Maus       | Anleitung ELS ITT mit ELS V5.0 | А          |
| Abteilung:    |                                | Datum:     |
| Service       |                                | 28.01.2016 |
|               |                                | •          |

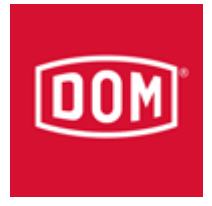

- 10. Nun das ELS ITT über die Datei "dom\_itt-reset.bat" auf Werkseinstellung zurücksetzen
  - 11. Und die ITT Software wieder starten
- 12. a. Zum Schluss muss das ITT über die ELS Software vom **Server** neu konfiguriert werden

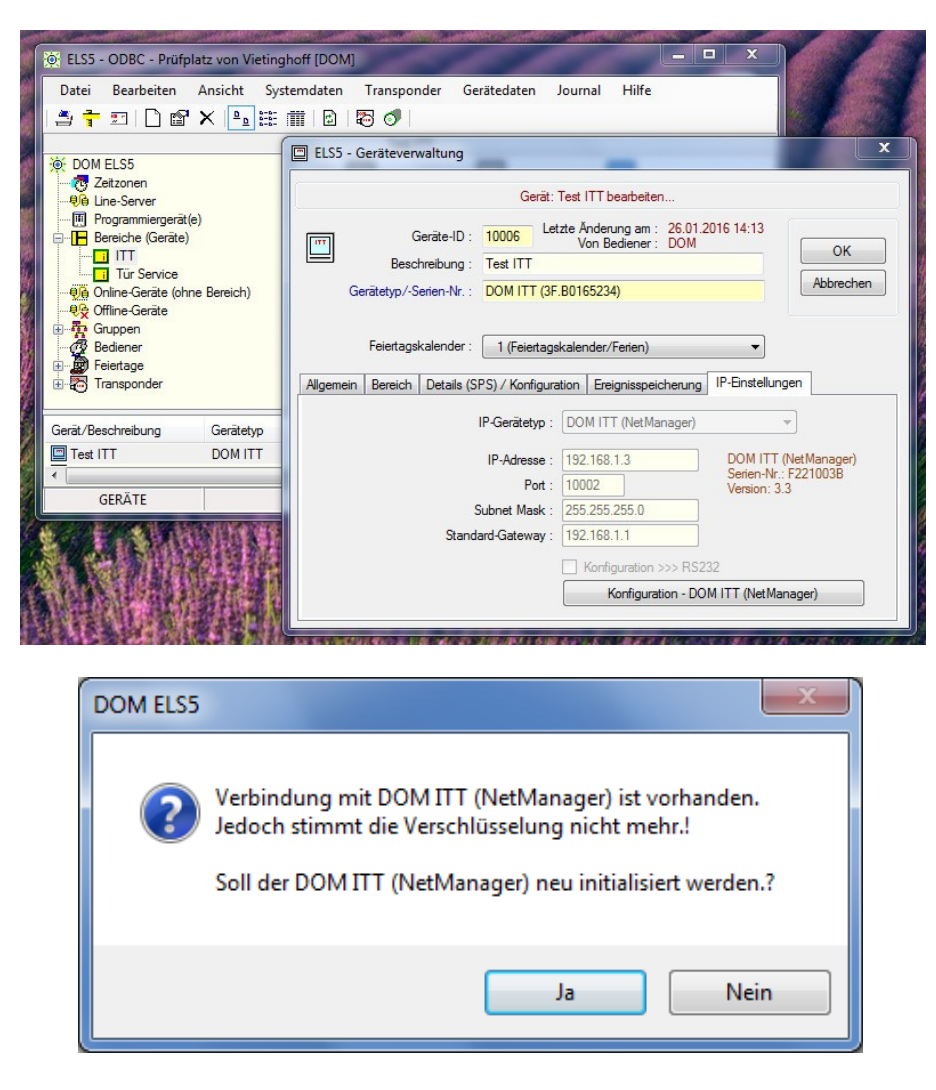

b. Die Frage muss mit Ja beantwortet werden

| Erstellt von:<br>A. Maus | Anleitung ELS ITT mit ELS V5.0 | Revision:<br>A |
|--------------------------|--------------------------------|----------------|
| Abteilung:               |                                | Datum:         |
| Service                  |                                | 28.01.2016     |

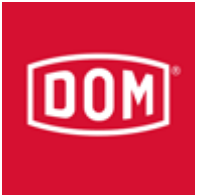

| ITT                                                                                                    | Konfigu                                                                                                    | ration - DOM ITT (NetManager) - IP: 19<br>DOM ITT (3F.B0165234) | 92.168.1.3 |           |
|----------------------------------------------------------------------------------------------------|----------------------------------------------------------------------------------------------------|-----------------------------------------------------------------|------------|-----------|
| 192.168.1.20 -> 19<br>Епог message: <А                                                                                                    | )<br>2.168.1.3:19000 - (TCP<br>ES> received.!                                                                                 | ): Login)                                                       |            |           |
| 192.168.1.20 -> 19<br>Login -> OK                                                                                                    | )2.168.1.3:19000 - (TCP                                                                                                    | ): Login)                                                       |            |           |
| 192.168.1.20 -> 19<br>NetManager AES                                                                                                    | )2.168.1.3:19000 - (TCF<br>key -> OK                                                                                          | ': Set NetManager AES key)                                      |            |           |
| 192.168.1.20 -> 19<br>Gerätetyp/-Serien-                                                                                                    | )2.168.1.3:19000 - (TCP<br>Nr./RS232-Konfiguration                                                                            | <sup>≥</sup> : Set device data)<br>n -> OK                      |            |           |
| 192.168.1.20 -> 19<br>IP-Adresse=192.16                                                                                                    | 192.168.1.20 -> 192.168.1.3:19000 - (TCP: Set <els5 psrv=""> IP data)<br/>IP-Adresse=192.168.1.20 / Port=9601 -&gt; OK</els5> |                                                                 |            |           |
| 192.168.1.20 -> 19<br>Ereignis-Modus ist                                                                                                    | )2.168.1.3:19000 - (TCP<br>eingeschaltet> OK                                                                                  | : EnableEventMode)                                              |            |           |
| 192.168.1.20 -> 19<br>Database server na                                                                                                    | )2.168.1.3:19000 - (TCP<br>ames = els5db121;pc16                                                                              | ): Set ITT NetManager server names)<br>602 -> OK                |            |           |
| 192.168.1.20 -> 19<br>Logout -> OK                                                                                                    | 92.168.1.3:19000 - (TCF                                                                                                    | ): Logout(1))                                                   |            |           |
| 192.168.1.20 -> 19<br>Ereignis-Modus ist<br>Verbindung mit Ger<br>Verbindung mit <el< td=""><td>)2.168.1.3:19000 - (TCP<br/>eingeschaltet.<br/>rāt ist ok.<br/>LS5 PSRV&gt; ist ok.</td><td>): Aive)</td><td></td><td></td></el<> | )2.168.1.3:19000 - (TCP<br>eingeschaltet.<br>rāt ist ok.<br>LS5 PSRV> ist ok.                                                 | ): Aive)                                                        |            |           |
| IP-Adresse ä                                                                                                    | ndem                                                                                                    | Konfiguration überprüfen                                        |            | Schließen |

| 55 - Geraleverwallu                                                                                                    | Jing - IP: 192.108.1.20                                                                                    |           |
|----------------------------------------------------------------------------------------------------|----------------------------------------------------------------------------------------------------|-----------|
| ITT                                                                                                    | Konfiguration - DOM ITT (NetManager) - IP: 192.168.1.3<br>DOM ITT (3F.B0165234)                            |           |
| 192.168.1.20 -> 192.1<br>Login -> OK                                                                                                    | 168.1.3:19000 - (TCP: Login)                                                                               |           |
| 192.168.1.20 -> 192.1<br>>>>>: 3F.B0165234 (0<br>Gerätetyp/-Serien-Nr./                                                                                                    | 168.1.3:19000 - (TCP: Get device data)<br>)142)<br>/RS232-Konfiguration -> OK                              |           |
| 192.168.1.20 -> 192.1<br>>>>>: 192.168.1.3, 25<br>IP-Adresse, Subnet Ma                                                                                                    | 168.1.3:19000 - (TCP: Get NetManager IP data)<br>15.255.255.0, 192.168.1.1<br>lask, Standard-Gateway -> OK |           |
| 192.168.1.20 -> 192.1<br>>>>>: 192.168.1.20:96<br>IP-Adresse, Port -> OK                                                                                                    | 168.1.3:19000 - (TCP: Get <els5 psrv=""> IP data)<br/>601<br/>K</els5>                                     |           |
| 192.168.1.20 -> 192.1<br>Database server name                                                                                                    | 168.1.3:19000 - (TCP: Set ITT NetManager server names)<br>es = els5db 121.pc 1602 -> OK                    |           |
| 192.168.1.20 -> 192.1<br>Logout -> OK                                                                                                    | 168.1.3:19000 - (TCP: Logout(1))                                                                           |           |
| 192.168.1.20 -> 192.1<br>Ereignis-Modus ist eing<br>Verbindung mit Gerät i<br>Verbindung mit <els5< td=""><td>-68.1.3.19000 - (TCP:Alive)<br/>geschaltet.<br/>tick.<br/>5 PSRV&gt; ist ok.</td><td></td></els5<> | -68.1.3.19000 - (TCP:Alive)<br>geschaltet.<br>tick.<br>5 PSRV> ist ok.                                     |           |
| 192.168.1.20 -> 192.1<br>>>>: V3.3 - 14.04.10<br>Version I/O data -> Of                                                                                                    | .68.1.3.19000 - (TCP: NetManager version I/O data)<br>- 00000000000 - 0000<br>K                            |           |
| IP-Adresse ände                                                                                                    | m Konfiguration überprüfen                                                                                 | Schließen |

Fertig

| Erstellt von:<br>A. Maus | Anleitung ELS ITT mit ELS V5.0 | Revision:<br>A    |
|--------------------------|--------------------------------|-------------------|
| Abteilung:<br>Service    |                                | Datum: 28.01.2016 |